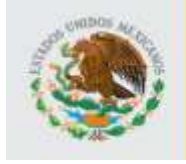

DIRECCIÓN DE ACREDITACIÓN Y SISTEMAS

SEP

0

INSTITUTO NACIONAL PARA LA EDUCACIÓN DE LOS ADULTOS

# Sistema de Bitácora de Plazas Comunitarias SIBIPLAC

# Manual de Usuario Instituto Estatal

Versión 1.1 IE

México D. F. Febrero de 2009

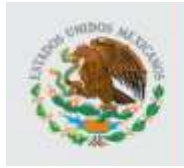

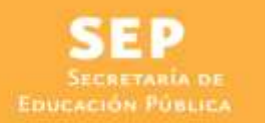

### Información de este documento

| Título                  | Manual de Usuario                     |
|-------------------------|---------------------------------------|
| Versión                 | 1.1                                   |
| Versión de Plantilla    |                                       |
| Propósito del Documento | Describir la forma de uso del sistema |

| Aprobado por | Nombre           | Firma | Fecha      |
|--------------|------------------|-------|------------|
| Autor        | Manuel Velázquez |       | 28/11/2008 |
| INEA         |                  |       |            |
| Usuario      |                  |       |            |

| Versión | Revisado por<br>(solo iniciales) | Fecha | Comentarios |
|---------|----------------------------------|-------|-------------|
|         |                                  |       |             |

La información contenida en este documento, es *Propiedad del Proyecto* por lo que no deberá ser divulgada, duplicada o dada a conocer, parcial o totalmente, fuera de alcance del Proyecto sin una autorización por escrito.

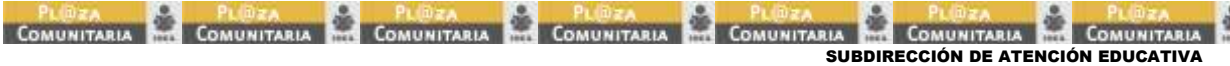

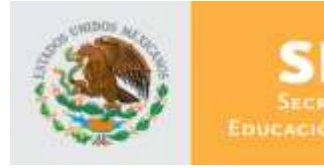

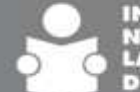

# Tabla de Contenido

# 1. Utilización del manual

- 1.1. Apoyos visuales
- 1.2. Glosario de acrónimos y siglas

# 2. Objetivo

# 3. Ámbito de la aplicación

- 3.1. Permisos de los usuarios
- 3.2. Política de reset y cambio de contraseña

# 4. Administración de la aplicación para el usuario: Instituto Estatal

- 4.1. Ingreso a la aplicación
- 4.2. Página principal
- 4.3. Administración
  - 4.3.1. Búsqueda de usuarios
  - 4.3.2. Nuevos usuarios
  - 4.3.3. Información de IE y CZ
  - 4.3.4. Editar usuario
  - 4.3.5. Restablecer contraseña
  - 4.3.6. Inactivar
- 4.4. Reportes
  - 4.4.1. Reportes
    - 4.4.1.1. Actividades
    - 4.4.1.2. Tiempos por actividad
    - 4.4.1.3. Detalle de actividad por plaza
    - 4.4.1.4. Detalle de actividad por plaza cap dif
    - 4.4.1.5. Tipo de asistente
    - 4.4.1.6. Tipo de asistente cap dif
    - 4.4.1.7. Bitácora de usuario por plaza
    - 4.4.1.8. Por nivel y módulo
    - 4.4.1.9. Por examen
    - 4.4.1.10. Por tipo de material
    - 4.4.1.11. Personal Actividad

### 4.4.2. Consulta

- 4.5. Cambiar contraseña
- 4.6. Terminar sesión

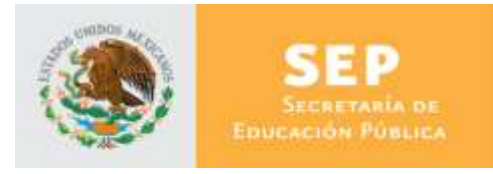

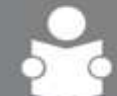

INSTITUTO NACIONAL PARA LA EDUCACIÓN DE LOS ADULTOS

# 1. Utilización del manual

1.1. Apoyos visuales

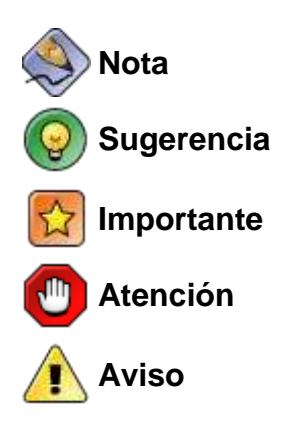

# 1.2. Glosario de acrónimos y siglas

| Término  | Descripción                                        |
|----------|----------------------------------------------------|
| SIBIPLAC | Sistema Bitácora Plazas Comunitarias               |
| SINAPLAC | Sistema Nacional de Plazas Comunitarias            |
| SASA     | Sistema Automatizado de Seguimiento y Acreditación |
| IE       | Instituto Estatal (Incluye delegaciones)           |
| CZ       | Coordinación de Zona                               |
| RFE      | Registro Federal de Estudiantes                    |

# 2. Objetivo

Proporcionar al personal Responsable Estatal de plazas comunitarias un mecanismo que le permita llevar un control de las actividades que realizan los Coordinadores de Zona, Promotores y Apoyos Técnicos en relación con los usuarios de la Plaza Comunitaria.

# 3. Ámbito de la aplicación

Esta aplicación podrá ser utilizada por usuarios clasificados en tres grupos principales, para interactuar con las funcionalidades de generación de actividades permitidas por el sistema:

- Usuario de Oficina Central e Instituto Estatal
- Usuario de Coordinación de Zona
- Usuario de Apoyo Técnico y Promotor

COMUNITARIA PLIDZA PLIDZA PLIDZA COMUNITARIA PA COMUNITARIA PLIDZA

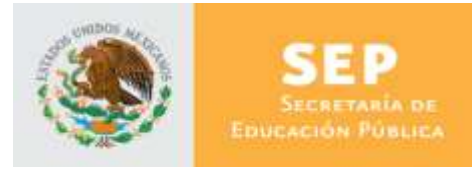

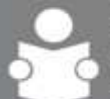

# 3.1. Permisos de los usuarios

|                      |                    | Creaci               | ón de ι                 | usuario          |          |                            |                              |                        | de                           |
|----------------------|--------------------|----------------------|-------------------------|------------------|----------|----------------------------|------------------------------|------------------------|------------------------------|
| Tipo de Usuario      | Oficina<br>Central | Instituto<br>Estatal | Coordinación<br>de Zona | Apoyo<br>Técnico | Promotor | Registro de<br>actividades | Visualización de<br>reportes | Reset de<br>contraseña | Administración o<br>noticias |
| Oficina Central      |                    | Х                    | Х                       |                  |          |                            | X                            | X                      |                              |
| Instituto Estatal    |                    |                      | Х                       |                  |          |                            | Х                            | Х                      |                              |
| Coordinación de zona |                    |                      |                         |                  |          |                            | X                            | X                      |                              |
| Apoyo técnico        |                    |                      |                         |                  |          | X                          | Х                            |                        |                              |
| Promotor             |                    |                      |                         |                  |          | X                          | X                            |                        |                              |

# 3.2. Política de reset y cambio de contraseña

Los usuarios pueden hacer un reset de figuras, como lo muestra la siguiente tabla:

|                      |                    | de contr             | aseña del               | usuario       |          |
|----------------------|--------------------|----------------------|-------------------------|---------------|----------|
| Tipo de Usuario      | Oficina<br>Central | Instituto<br>Estatal | Coordinación<br>de zona | Apoyo técnico | Promotor |
| Oficina Central      |                    | Х                    | Х                       |               |          |
| Instituto Estatal    |                    |                      | Х                       | Х             | Х        |
| Coordinación de zona |                    |                      |                         | Х             | Х        |
| Apoyo técnico        |                    |                      |                         |               |          |
| Promotor             |                    |                      |                         |               |          |

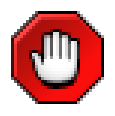

Ningún usuario de la aplicación puede resetear su propia clave ni la de usuarios del mismo nivel.

Una vez que se ingresa a la aplicación se puede cambiar la contraseña cuantas veces se requiera.

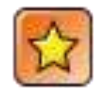

Por políticas definidas: dentro de "creación de usuarios", ningún usuario puede crear promotores o apoyos técnicos mediante la pantalla de administración, esta es una actividad que se deberá realizar directamente en la base de datos, a través del SASA.

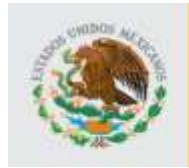

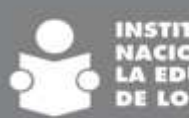

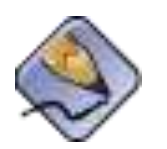

Siempre que se crea un usuario o se hace un reset de la contraseña, invariablemente se inicia con el RFE del usuario y se utilizan letras mayúsculas. (Ej. USUARIO: LOLJ4505085E2 CONTRASEÑA: LOLJ4505085E2)

# 4. Administración de la aplicación para el usuario: Instituto Estatal

- 4.1. Ingreso a la aplicación
- Para ingresar a la aplicación SIBIPLAC, es necesario abrir una ventana del navegador Microsoft Internet Explorer 6.0 o superior y enseguida teclear la siguiente dirección: <u>http://sibiplac.inea.gob.mx/</u>
- Una vez hecho esto aparecerá la siguiente ventana en el navegador del explorador.

|     | Fevor de escribir su estartio y contrivente para<br>attacter el sistema<br>Usuario:<br>Controselhe: |
|-----|----------------------------------------------------------------------------------------------------|
| Cut | Trightmisian                                                                                        |

Fig. Ventana de ingreso a la aplicación

- Una vez dentro de esta ventana, el usuario se deberá teclear el usuario y contraseña correspondientes, éstos le fueron proporcionados por el usuario de Oficina Central y que corresponden al RFE del usuario "Instituto Estatal" que accederá a la aplicación.
- La primera vez que un usuario entra en la aplicación, se le solicitará que proporcione una nueva contraseña en la ventana siguiente:

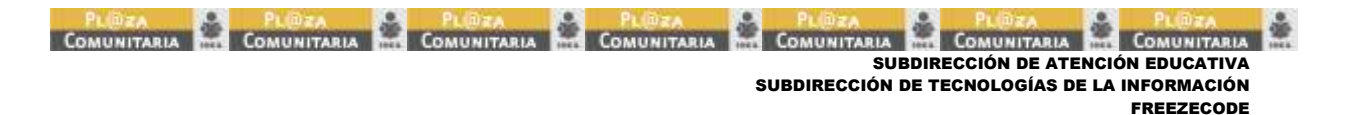

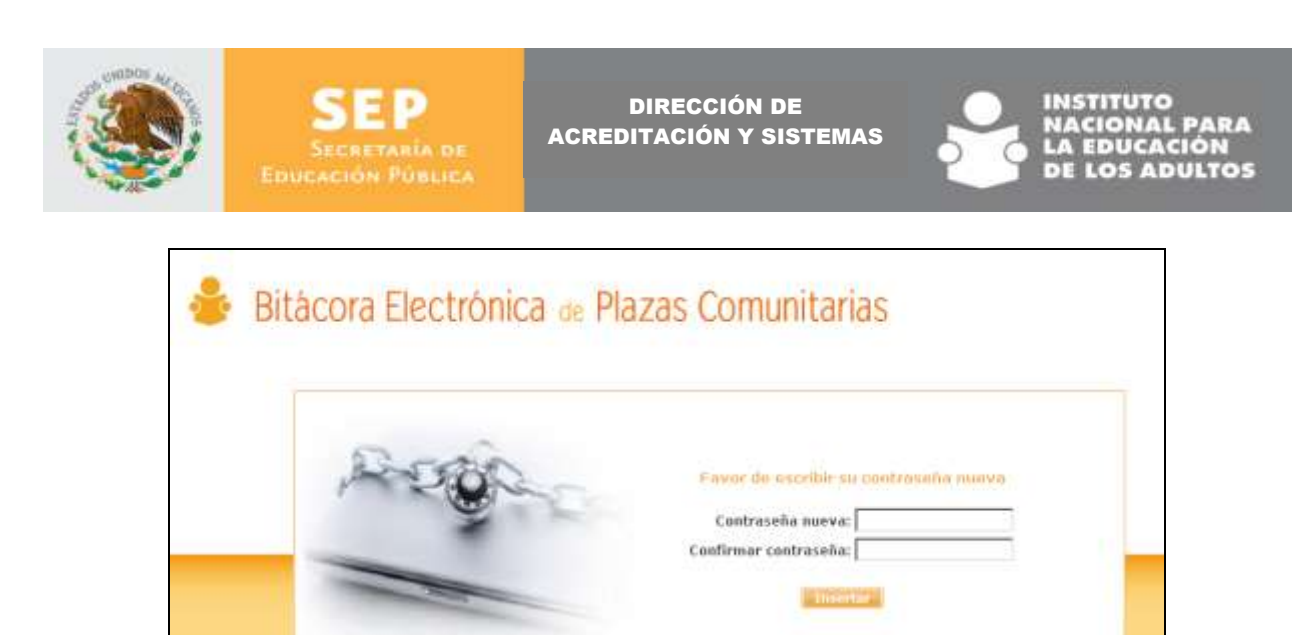

Fig. Cambio de contraseña

 Una vez dentro de esta ventana el usuario deberá construir una nueva contraseña, personal y diferente a la anterior, que contenga un mínimo de cinco caracteres alfanuméricos y teclearla en ambas cajas de texto, con esta acción el usuario contará con una contraseña individual y única que le permitirá acceder a la aplicación.

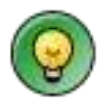

Anotar en lugar seguro la contraseña nueva, no transferirla y en caso de extravío, se debe solicitar al usuario de nivel central el reseteo para volver a ingresar con el RFE que se utilizó la primera vez.

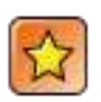

Cualquier uso inadecuado de la contraseña, será responsabilidad del propietario

Al entrar a la aplicación, se muestran las siguientes opciones:

En la parte izquierda, la tabla de contenidos; en la parte superior la barra de comandos; en la parte central el cuerpo de la página.

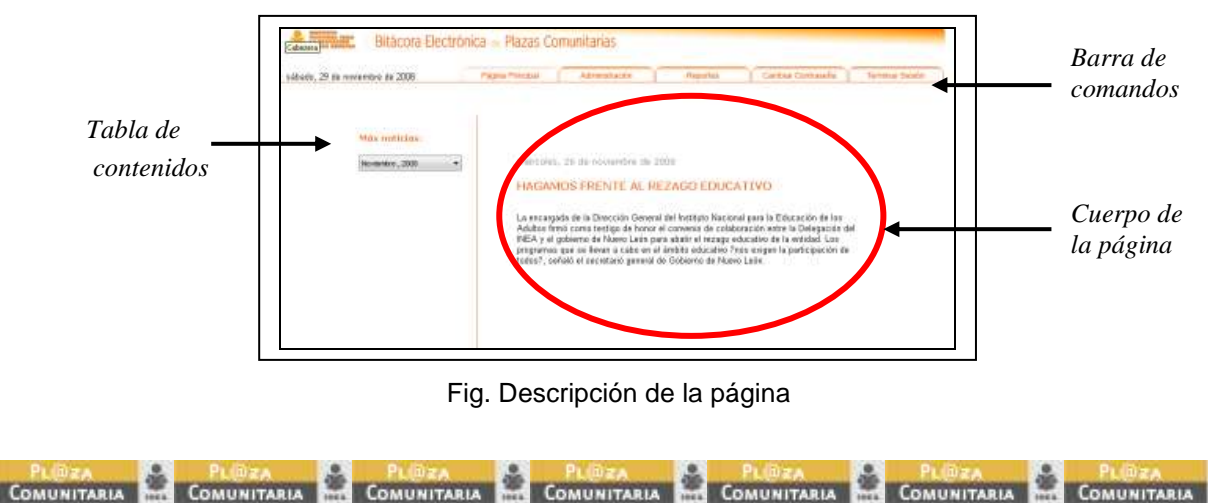

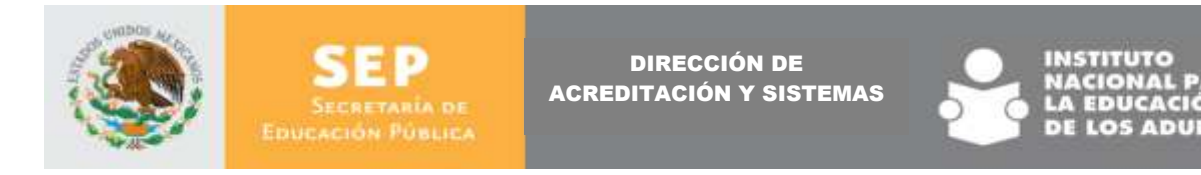

# 4.2. Página principal

La página principal es aquella que aparece inmediatamente después de proporcionar el usuario y contraseña en la página de inicio.

| sideds, 29 th reventive in 2006 | Pages Parchill                                                     | Adversitation                                                                                                    | Repartat                                                                                                    | Cartus Contradig                                                                                                    | Tenne Salate |
|---------------------------------|--------------------------------------------------------------------|----------------------------------------------------------------------------------------------------|----------------------------------------------------------------------------------------------------|----------------------------------------------------------------------------------------------------|--------------|
| Máx mitidas<br>Herender, 2000   | HAGAN<br>HAGAN<br>La secary<br>Addes of<br>programma<br>todes?, or | 20 de novrembre a<br><b>NOS FRENTE ÁL</b><br>de de la Descrión Ger<br>nó cons testiga de ho<br>genera de Naero Lario<br>genera de Naero Lario<br>de Naero Lario<br>de Naero Lario<br>de Naero L | In 2008<br>REZACCS EDUCA<br>nor el convent de celab<br>para abatir e trazga e<br>n el ámbita education 7<br>n el ósobierno de Nuev | ATTWO<br>al gars la Educación de los<br>cración estre la Delegación de<br>decatio de la autoridad. Los<br>es unigen la participación de<br>o Lalie. | 4            |

Fig. Pantalla página principal

Dentro de esta pantalla se muestran las noticias que han sido registradas por el administrador de Oficinas Centrales y cuya fecha de vigencia corresponde con la fecha actual.

Si se desean ver noticias de meses anteriores, o bien noticias de meses posteriores, se deberá desplegar la lista que aparece bajo el título Más noticias y seleccionar la fecha deseada.

| ado, 29 de noviembre de 2008 | Pápra Principal                                                                                                    |
|------------------------------|----------------------------------------------------------------------------------------------------|
| Min noticias:                |                                                                                                    |
| Novembre , 2000              | estérzolas, 26 de vovienbra de 2000                                                                                                    |
| May1-, 2009                  | TO DESCRIPTION OF THE PROPERTY OF                                                                                                    |
| A4x8 , 2009                  | HAGAMOS FRENTE AL REZAGO EDUGATIVO                                                                                                    |
| biarzz_2006                  |                                                                                                    |
| Patrens, 2009                | La encargada de la Dirección General del Instituto Nacional para la Educación de los                                                                                      |
| Enero , 2009                 | Adutos timo como testigo de honor el converso de colaboración entre la Delegación del<br>NEA y al aduante da Marca I año para abate al artago aduation de la astidad. Los |
| Dicientine, 2008             | programao que se llevan a cabo en el ambito educativo 7nos exigen la participación de                                                                                     |
| Noviembre (2008              | todos?, señalt el socretario general de Gobierno de Nuevo León.                                                                                                    |
| Octubre , 2000               |                                                                                                    |
| September , 2003             |                                                                                                    |
| Agento , 2008                |                                                                                                    |
| 0.00 , 2003                  |                                                                                                    |
| 04000 . 2008                 |                                                                                                    |

Fig. Descripción de Búsqueda de noticias

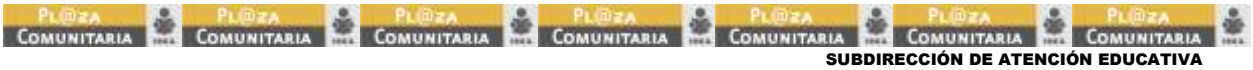

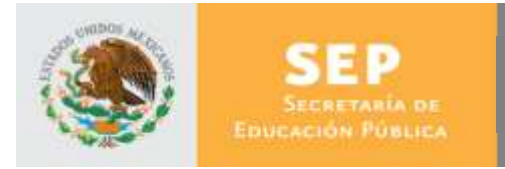

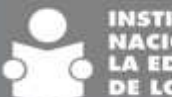

#### Administración 4.3.

Para iniciar con el proceso, se debe seleccionar en la barra de comandos la opción "Administración", la cual despliega en la tabla de contenidos la opción Seguridad y Usuarios.

El usuario de Instituto Estatal en la sección de administración tiene las opciones de: Creación y búsqueda de usuarios, Nuevos Usuarios, Información de IE y CZ, Editar usuarios, Restablecer contraseña e Inactivar usuarios.

# 4.3.1. Búsqueda de usuarios

Dentro de la opción Administración, seguridad, se encuentra la función para buscar usuarios, para ello se debe dar clic en botón "usuarios" que aparece en la tabla de contenidos, justo debajo de seguridad.

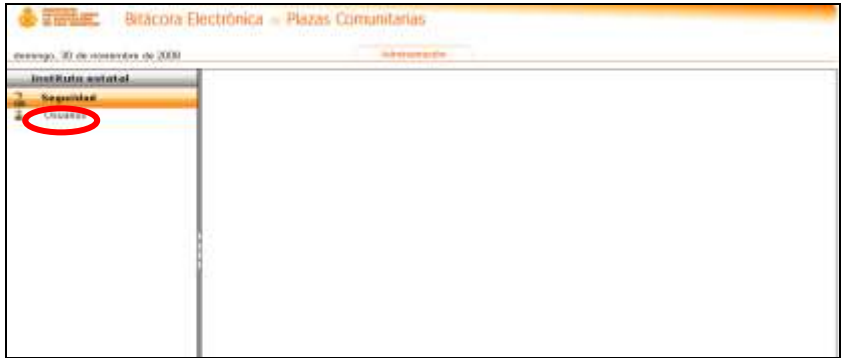

Fig. Pantalla de ingreso a usuarios

Al dar clic en el botón "Usuarios", aparece la siguiente pantalla:

Fig. Pantalla de búsqueda de usuarios

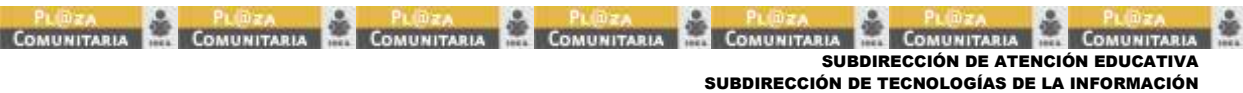

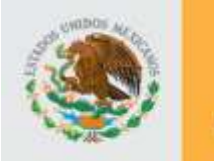

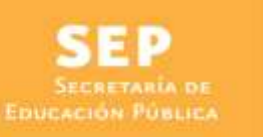

DIRECCIÓN DE ACREDITACIÓN Y SISTEMAS

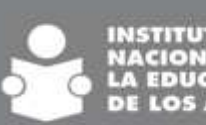

Esta pantalla además de ser la base para la búsqueda de usuarios, permite la Creación de Nuevos Usuarios y da acceso a Información de IE y CZ, Editar usuarios, Restablecer contraseña e Inactivar usuarios.

En esta pantalla un usuario de Instituto estatal puede ver a todas las Coordinaciones de Zona, Promotores y Apoyos Técnicos de su Estado.

La búsqueda se puede realizar de varias formas como lo indica la pantalla, además, si se da clic en el botón "Buscar" sin hacer alguna anotación, la aplicación mostrará todos usuarios "Coordinación de zona", "Promotor" y "Apoyo Técnico" de la entidad. La pantalla que se muestra una vez realizada la búsqueda es la siguiente.

|                            |                             |                | Búsqueda          | de usuarios        |         |                         |    |   |   |    |
|----------------------------|-----------------------------|----------------|-------------------|--------------------|---------|-------------------------|----|---|---|----|
| Por Cualquie<br>RFE, Nombr | v deto:<br>e, Apellido Pata | mo, Matemo, Ir | nstituto Estatal, | Zone, Rol yło Fecł | ia de N | acimiento               |    |   |   |    |
| 015V430701HM5              | VIRGINIA                    | ORTIZ          | SALINAS           | 01-jul-1943        | 9       | Promotores              | SI | 2 | 8 | 94 |
| MOPV830521V29              | VALENTE                     | MORAL          | PINEDA            | 21-may-1983        | 53      | Apoyo<br>tecnico        | SI | 2 | 2 | 8  |
| QUA5861019V85              | SAUL<br>GERARDO             | QUEVEDO        | АМАУА             | 19-oct-1906        |         | Apoyo<br>tecnico        | 51 | 1 | 2 |    |
| CEML8010011G1              | Leticia                     | Cervera        | Martinez          | 01-act-1980        | .5      | Coordinacion<br>de zona | SI | R | 8 |    |
| FORL8310265X3              | LUES ANGEL                  | PLORES         | RIVERA            | 26-oct-1983        | -       | Apoyo<br>techico        | 51 | 2 | 2 |    |
| CAPC790930ER6              | CARMEN                      | CASASOLA       | PORTALES          | 30-sep-1979        | -       | Promotores              | SI | R | 8 |    |

Fig. Pantalla resultados búsqueda de usuarios

Para realizar una búsqueda específica es necesario introducir el criterio de búsqueda en la caja de texto y oprimir el botón "Buscar", después de esto aparecerán dentro de la pantalla los resultados que coincidan con la búsqueda.

### 4.3.2. Nuevos usuarios

Si se desea crear un nuevo usuario entonces se deberá dar clic en el botón "Nuevo" y aparecerá una ventana que solicita los datos para la creación del usuario.

| Norobra(s)          | Anellido Paterno      | Anallido Matemo |
|---------------------|-----------------------|-----------------|
| [                   |                       |                 |
| Fecha de Nacimiento | Rol:                  |                 |
| 1.0                 | Seleccione            | 1               |
|                     | Seleccione            | T .             |
|                     | Coordinacion de zona: |                 |

Fig. Nuevo usuario

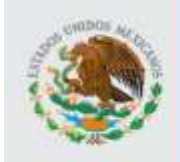

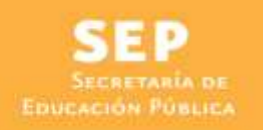

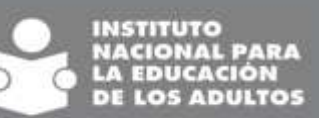

Se deberá anotar el Nombre, Apellido Paterno, Materno, Fecha de Nacimiento y el Rol.

El administrador estatal solo podrá crear usuarios de Coordinación de zona.

Una vez que se ha creado el usuario, este aparecerá en la ventana de Búsqueda de usuarios, misma que cuenta con **cuatro** acciones principales que el usuario puede ejecutar que son: Información de IE y CZ, Editar usuario, Resetear contraseña e Inactivar.

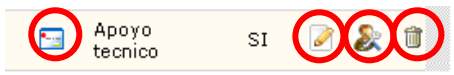

### 4.3.3. Información de IE y CZ

Al posicionar el cursor sobre el icono de la columna IE/CZ

|               |                  |                  | Búsqueda (        | de usuarios        |         |                         |    |   |   |    |
|---------------|------------------|------------------|-------------------|--------------------|---------|-------------------------|----|---|---|----|
| Por Cualquie  | r dato:          |                  |                   |                    |         |                         |    |   | - |    |
| RFE, Nombr    | e, Apellido Pate | rno, Materno, Ir | nstituto Estatal, | Zona, Rol y/o Fect | ia de N | acimiento               |    |   |   |    |
|               |                  |                  | Nuevo             | Silverne           |         |                         |    |   |   |    |
|               |                  |                  | _                 |                    |         |                         |    |   |   |    |
| QISV430701HM5 | VIRGINIA         | ORTIZ            | SALINAS           | 01-jul-1943        | 53      | Promotores              | SI | 2 | 8 | g, |
| MOPV830521V29 | VALENTE          | MORAL            | PINEDA            | 21-may-1983        | 53      | Apoyo<br>tecnico        | SI | 2 | & |    |
| QUAS861019V85 | SAUL<br>GERARDO  | QUEVEDO          | АМАҮА             | 19-oct-1986        |         | Apoyo<br>teonico        | SI | 2 | æ | 8  |
| CEML8010011G1 | Leticia          | Cervera          | Martinez          | 01-oct-1980        | 53      | Coordinacion<br>de zona | SI | 2 | 8 | 8  |
| FORL831026BX3 | LUIS ANGEL       | FLORES           | RIVERA            | 26-oct-1983        |         | Apoyo<br>tecnico        | SI | 2 | 8 | π  |
| CAPC790930ER6 | CARMEN           | CASASOLA         | PORTALES          | 30-sep-1979        | 53      | Promotores              | SI | 2 | 2 | -  |

Fig. Ingreso a información de IE/CZ

Se despliega una ventana que muestra la información correspondiente al Instituto Estatal y Coordinación de Zona.

|                            |                            |                 | Búsque       | eda de usuarios                                      |         |                         |       |     |    |   |
|----------------------------|----------------------------|-----------------|--------------|------------------------------------------------------|---------|-------------------------|-------|-----|----|---|
| Por Cualquie<br>RFE, Nombr | r dato<br>e, Apellido Pate | mo, Materno, li | nstituto Est | atal, Zona, Rol y/o Fect                             | ia de N | acimiento               |       |     |    |   |
| OISV430701HMS              | VIRGINIA                   | ORTIZ           | SALIN        | Instituto Estatal: DISTRIT<br>Coordinacion Zona: VEN | O FEDE  | RAL<br>O CARRANZA       | _     |     | 8  | 1 |
| MOPV830521V29              | VALENTE                    | MORAL           | PINEDA       | 51-may-1983                                          | 13      | tecnico                 | 51    | .HT | \$ | 3 |
| QUAS861019V85              | SAUL<br>GERARDO            | QUEVEDO         | AMAYA        | 19-oct-1986                                          |         | Apoyo<br>tecnico        | st    | 2   | 8  | 8 |
| CEML801001IG1              | Leticia                    | Cervera         | Martinez     | 01-oct-1980                                          |         | Coordinación<br>de zona | SI    | R   | 2  | 8 |
| PORL8310268X3              | LUIS ANGEL                 | FLORES          | RIVERA       | 26-oct-1983                                          |         | Apoyo<br>tecnico        | SL    | 2   | 8  | 1 |
|                            |                            |                 |              |                                                      | 1.000   | 1200000000000000        | 122-1 | 170 |    | - |

Fig. Información de IE/CZ

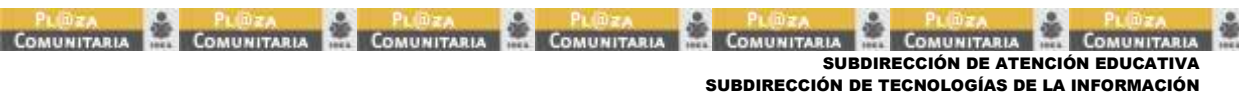

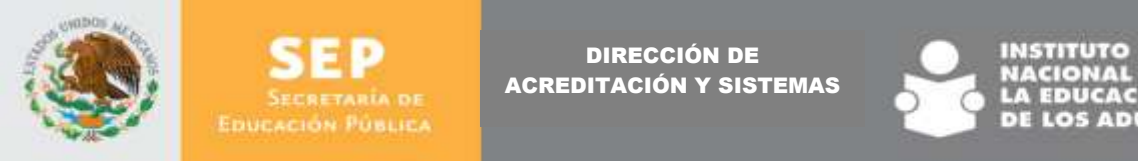

#### 4.3.4. Editar usuario

Al dar clic sobre el icono de Editar usuario (para un Coordinador de Zona)

| -                          |                             |                  | Búsqueda (        | de usuarios        |         |                         |    |     |    |    |
|----------------------------|-----------------------------|------------------|-------------------|--------------------|---------|-------------------------|----|-----|----|----|
| Por Cualquie<br>RFE, Nombr | r dato:<br>e, Apellido Pate | rno, Materno, Ir | nstituto Estatal, | Zona, Rol y/o Fect | na de N | acimiento               |    |     |    |    |
| QISV430701HM5              | VIRGINIA                    | ORTIZ            | SALINAS           | 01-jul-1943        | 5       | Promotores              | SI | 2   | 8  |    |
| MOPV830521V29              | VALENTE                     | MORAL            | PINEDA            | 21-may-1983        | 53      | Apoyo<br>tecnico        | 51 | 2   | &  | 8  |
| QUAS861019V85              | SAUL<br>GERARDO             | QUEVEDO          | АМАҮА             | 19-oct-1986        | 53      | Apoyo<br>tecnico        | SI | 2   | æ  | 8  |
| CEML8810011G1              | Leticia                     | Cervera          | Martinez          | 01-oct-1980        | 5       | Coordinacion<br>de zona | sr |     | s  | 8  |
| FORL831026BX3              | LUIS ANGEL                  | FLORES           | RIVERA            | 26-oct-1983        |         | Αρογο<br>tecnico        | SI | 2   | 5  | 8  |
| CARC700030ER4              | CARMEN                      | CASASOLA         | PORTALES          | 30-sep-1979        | 53      | Promotores              | SI | 100 | \$ | 18 |

Fig. Pantalla ingreso a editar usuario

Aparece una ventana donde se muestra la información del usuario donde solo puede modificarse la Coordinación de Zona.

| Nombre(s):            | Apellido Patemo:       | Apeliido Matemo    |
|-----------------------|------------------------|--------------------|
| Lancie                | Cenvera                | Martner            |
| Fecha de Nacimiento:  | Rot                    | Institute Estatal: |
| mitchaelen (KS)       | Coordinación de zona 🔹 | DESTRITO PEDENAL - |
| Description Dente     |                        |                    |
| ALVARO OBREGONINORT + |                        |                    |

Fig. Edición de un usuario coordinador de zona

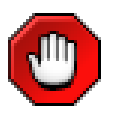

Se pueden editar usuarios de nivel Coordinación de Zona siempre que estén activos. Para los tipos de usuarios Promotores y Apoyos Técnicos el icono de Editar se encuentra deshabilitado.

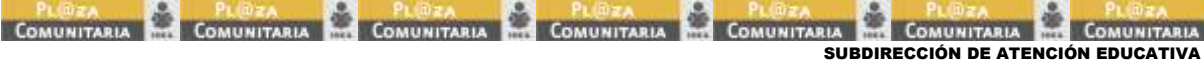

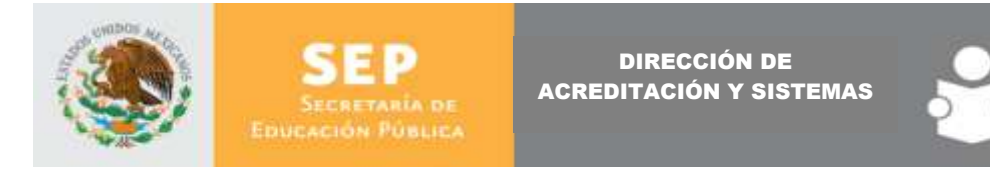

### 4.3.5. Restablecer contraseña

Dar clic sobre el icono de Resetear contraseña

|                            |                             |                | Büsguede d           | e usuarios         |         |                         |    |    |    |     |
|----------------------------|-----------------------------|----------------|----------------------|--------------------|---------|-------------------------|----|----|----|-----|
| Por Cualquie<br>RFE, Nombr | r dato:<br>e, Apellido Pate | imo, Matemo, k | nstituto Estatali, i | Zona, Rol y/o Fech | na de N | acimiento.              |    |    |    |     |
| 0151430701HH5              | VIRGINIA                    | ORTIZ          | SALINAS              | 01-jul-1943        |         | Promotores              | st | 10 | 8  | 92  |
| MOPV830521V29              | VALENTE                     | MORAL          | PINEDA               | 21-may-1983        | 8       | Apoyo<br>tecnico        | SI | 2  | £  | 11  |
| QUAS861019V85              | SAUL<br>GERARDO             | odavano        | АМАТА                | 19-oct-1986        |         | Apoyo<br>teonico        | st | 2  | 8  | в   |
| CEML8010011G1              | Leticia                     | Cervera        | Martinez             | 01-oct-1980        |         | Coordinacion<br>de zona | st | e  | 8  | в   |
| FORL8310266X3              | LUIS ANGEL                  | FLORES         | REVERA               | 26-oct-1983        |         | Apoyo<br>techico        | BI |    | £  | )r  |
| CAPC79093DER6              | CARMEN                      | CASASOLA       | PORTALES             | 30-sep-1979        |         | Promotores              | st | 18 | 2  | в   |
| EAAT790821H22              | TANGA                       | ESCALONA       | ALFARO               | 21-ago-1979        |         | Apoyo<br>teonico        | st | 1  | 8  | в   |
| FUHE7609287Y7              | EULALIA                     | FUENTES        | HERNANDEZ            | 28-sep-1976        | 8       | Promotores              | BE | 2  | \$ | 8   |
|                            |                             |                |                      |                    |         |                         |    | _  | -  | 1.0 |

Fig. Ingreso a restablecer contraseña de coordinador de zona

Aparece una ventana donde se solicita la confirmación de reseteo de contraseña del usuario.

| Confirm                                                                                      | × |
|----------------------------------------------------------------------------------------------|---|
| Esta seguro de resetear la contraseña del usuario<br>MATF8011065M2 Francisco Martínez Torres |   |
| Yes No                                                                                       |   |

Fig. Confirmación de reseteo

Si se desea confirmar la acción se deberá dar clic sobre el botón "Yes" y en caso de querer cancelar la acción dar clic sobre el botón "No".

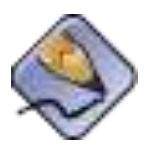

Siempre que se restablece la contraseña invariablemente se inicia con el RFE del usuario y se utilizan letras mayúsculas. (Ej. USUARIO: LOLJ4505085E2 CONTRASEÑA: LOLJ4505085E2)

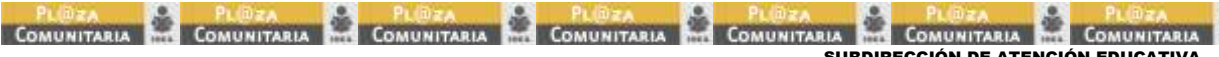

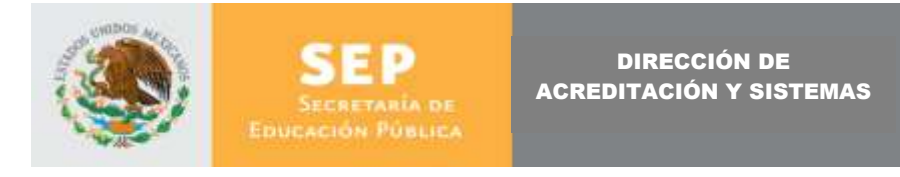

### 4.3.6. Inactivar

Al dar clic sobre el icono de Inactivar usuario

|               |                  |                  | Búsqueda o       | de usuarios        |         |                         |    |     |    |   |
|---------------|------------------|------------------|------------------|--------------------|---------|-------------------------|----|-----|----|---|
| Por Cualquie  | r dato:          |                  |                  |                    |         |                         |    |     | _  |   |
| RFE, Nombr    | e, Apellido Pate | rno, Materno, Ir | stituto Estatal, | Zona, Rol y/o Fect | a de Ni | acimiento               |    |     |    |   |
|               | 1.00             |                  | -                | -                  |         |                         |    |     |    |   |
|               |                  |                  | muero            | DUNCH              |         |                         |    |     |    |   |
|               |                  |                  |                  |                    | -       |                         | _  | -   |    | - |
| QISV430701HM5 | VIRGINIA         | ORTIZ            | SALINAS          | 01-jul-1943        | 53      | Promotores              | SI | 4   | i. | U |
| MOPV830521V29 | VALENTE          | MORAL            | PINEDA           | 21-may-1983        | 53      | Apoyo<br>tecnico        | 51 | 2   | &  | 1 |
| QUAS861019V85 | SAUL<br>GERARDO  | QUEVEDO          | АМАҮА            | 19-oct-1986        | 53      | Apoyo<br>tecnico        | SI | 2   | æ  | 8 |
| CEML8010011G1 | Leticia          | Cervera          | Martinez         | 01-oct-1980        | 53      | Coordinacion<br>de zona | st | 2   | 8  | ġ |
| ORL831026BX3  | LUIS ANGEL       | FLORES           | RIVERA           | 26-oct-1983        |         | Apoyo<br>tecnico        | SI | 2   | 8  | 1 |
|               |                  |                  |                  | 6820539.9206       | -       | Contraction of the      | 43 | 100 |    | - |

Fig. Ingreso a inactivar usuario de Coordinación de zona

Aparece una ventana donde se solicita la confirmación para inactivar al usuario

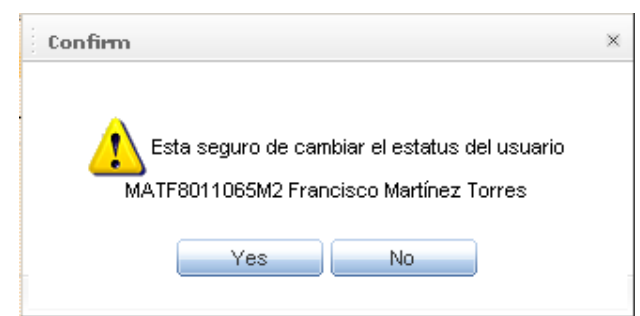

Fig. Confirmar Inactivar usuario

Si se desea confirmar la acción se deberá dar clic sobre el botón "Yes" en caso de querer cancelar la acción dar clic sobre el botón "No".

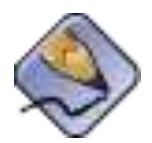

Los usuarios una vez capturados permanecen en el Sistema, si se da de baja una persona o se comete un error de captura, ésta es la opción que debes utilizar para inactivarlo

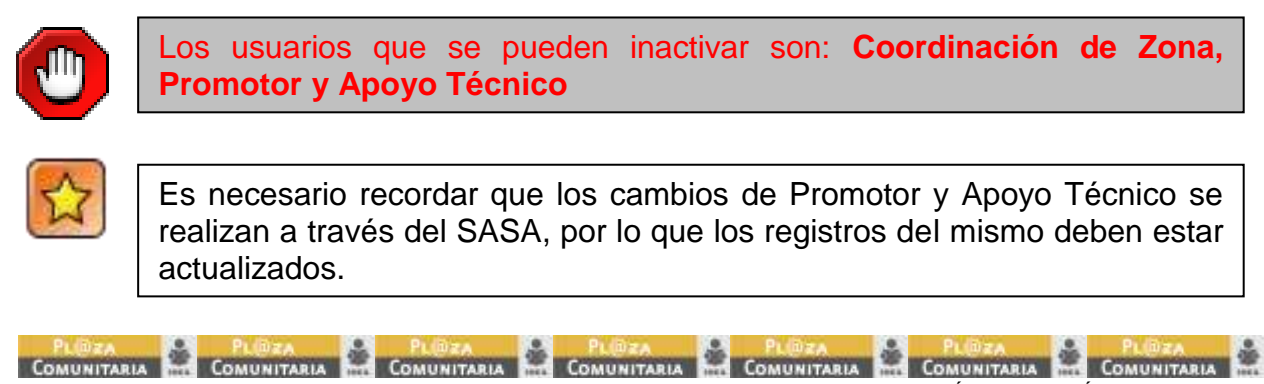

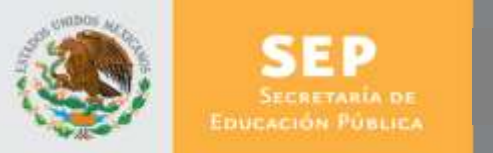

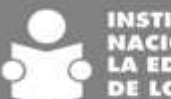

#### 4.4. Reportes

Dentro de la aplicación se pueden visualizar reportes que muestran diferentes elementos que son producto del registro de las actividades diarias de los usuarios en la plaza comunitaria.

Para entrar a los reportes, se debe ir a la barra de comandos y dar clic en "Reportes"

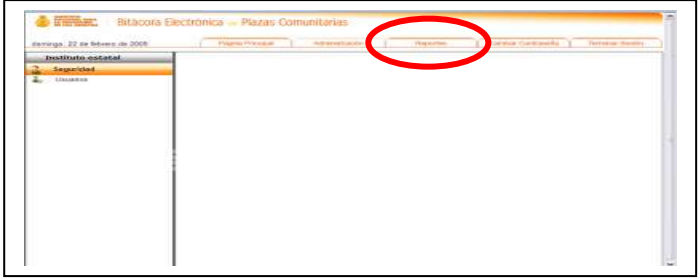

Fig. Ingreso a pantalla principal de reportes

En la tabla de contenidos se despliega la siguiente pantalla, en ella se muestran dos grandes aspectos: reportes y consulta, para el caso de los reportes, aparece de manera automática el desglose de los que se pueden ver. Para seleccionar la consulta, se debe dar clic en el botón correspondiente.

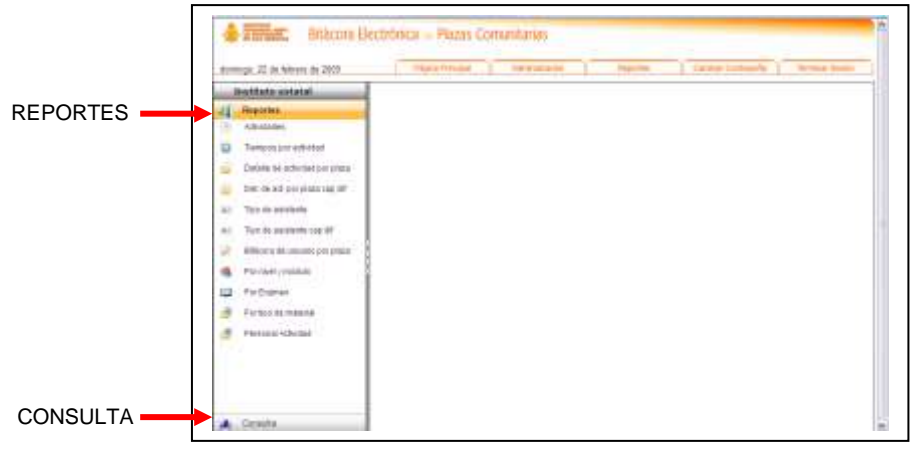

Fig. Pantalla principal de reportes

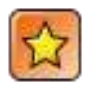

Todos los reportes que se generan en esta aplicación, se pueden exportar con diferentes formatos.

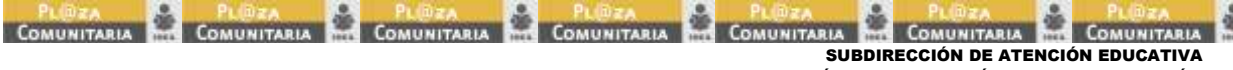

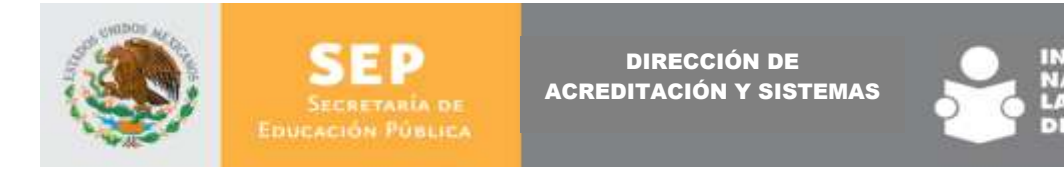

# 4.4.1. Reportes

En la tabla de contenidos se despliega la siguiente pantalla, para seleccionar cada uno de ellos, se debe ir a la sección Reportes y dar clic sobre la lista disponible dentro del menú izquierdo.

|    | The second second second       |          |  |  | = |
|----|--------------------------------|----------|--|--|---|
| -  | estitate setatal               |          |  |  |   |
| 4  | Perpeters                      |          |  |  |   |
|    |                                |          |  |  |   |
| 4  | readout his eldentity          |          |  |  |   |
| -  | Detwee to achieve per press    |          |  |  |   |
| н. | the dead perpisantial of .     |          |  |  |   |
| e) | Tay is protected               |          |  |  |   |
|    | Type do paraleren cog H        |          |  |  |   |
| 2  | Althousy also unused per praia |          |  |  |   |
|    | PS-/Add (million)              | <b>(</b> |  |  |   |
|    | Par Draman                     |          |  |  |   |
| ð, | Firthoo ML THANKA              |          |  |  |   |
|    | Personal Achiented             |          |  |  |   |
|    |                                |          |  |  |   |
|    |                                |          |  |  |   |

Fig. Pantalla relación de reportes

La lista de los reportes disponibles es:

- Actividades
- Tiempos por actividad
- Detalle de actividad por plaza
- Detalle de actividad por plaza cap dif
- Tipo de asistente
- Tipo de asistente cap dif
- Bitácora de usuario por plaza
- Por nivel y módulo
- Por examen
- Por tipo de material
- Personal actividad

### 4.4.1.1. Actividades

|             | Tigs do Actividad | Institute Existel | Continuitie de                                                                                                    | Place          | The Par                       | No.  |
|-------------|-------------------|-------------------|----------------------------------------------------------------------------------------------------|----------------|-------------------------------|------|
| sesike 1000 | alessoria -       | MENO (ZUN         | LANIFEEDD GAELA                                                                                                    | 110102-02      | 100.311                       | . 24 |
|             |                   | HATEL OF GROSS    | SAVIPER'S CARLA<br>SANCIA                                                                                                    | 1-14-KET-DE    | Apinator shi<br>evaluators    | 31   |
|             |                   | 144510 003%       | SWIMPERD GARDA                                                                                                    | +1+10100       | Aless constants               |      |
|             |                   | HERE AD LINE      | SANYEDRO 64404<br>GARCIA                                                                                                    | +0+62548       | Assure we state a la<br>phone | 13   |
|             |                   | HERO (20%         | SAVURDALD GARDA<br>SARCIA                                                                                                    | 1048346        | Estudiontes                   |      |
|             |                   | Halfino upote     | WUNDED LADA                                                                                                    | 11983.00       | Professional and              |      |
|             | Tatal             |                   |                                                                                                    |                |                               | . 41 |
|             | Greate            | 160510 (2009)     | SAVEDRO GARDA<br>GARDO                                                                                                    | 1111121-00     | add,RC Even                   | 0.5  |
|             |                   | NUTRI UNIV        | INVERSES GARDA                                                                                                    | 107485-02      | Apikalu ak                    |      |
|             | 2                 | WERO (2004)       | SAVINGHO GARDA.<br>GARIDA                                                                                                    | 1 UH 623-0E    | 2040                          |      |
|             |                   | lagence age (No   | NAMESANG GARDA                                                                                                    | 10.125.78      | Estudientia                   |      |
|             |                   | INDER UNIVE       | SWHERHO GARDA                                                                                                    | 104423-08      | Service Indetes               |      |
|             | Fotal             | Constant Course   | Contraction of the local division of the local division of the loc | and the second | A CONTRACT OF                 | 191  |
|             | Games             | MUTCHINGS         | INVITERO GARDA                                                                                                    | 11/04/02/14/2  | dahila See                    | - 17 |

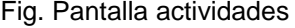

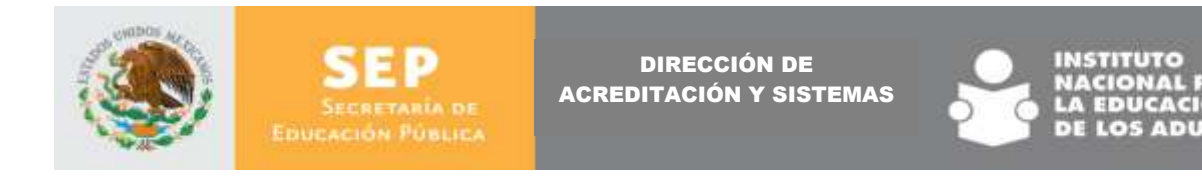

# 4.4.1.2. Tiempos por actividad

| ctividadesU              | suario                  |                                        |                 |                                      |               |                                    |   |
|--------------------------|-------------------------|----------------------------------------|-----------------|--------------------------------------|---------------|------------------------------------|---|
|                          |                         |                                        | Partivia        | PARTICIPA                            |               | Comuta                             |   |
|                          |                         |                                        | De Doracion     | 1Re                                  | Duracian      | 580                                | 8 |
| 100 Million + 1-10-1023- | CARDA<br>CARDA<br>CARDA | all tubicate                           | 3 Hrs. S Mara.  | enternolas,<br>novisimbre 35<br>2009 | Lies 21 Mars  |                                    | 1 |
|                          |                         | 4000001/220000                         | d Hrs. d Mins.  |                                      | O HER. O PARE |                                    |   |
|                          |                         | 9074941011822                          | 0 Hrs. 0 Mins.  |                                      | DHELOMOR      | marcolas,<br>novembre 25<br>2000   |   |
|                          |                         | LAPRACHINDOT                           | 3 Hes. 3 Miles  | kines;<br>sovientine (t)<br>2009     | 1W5 21 We.    |                                    |   |
|                          |                         | F1046802700955A.9                      | Bies. OMes.     |                                      | 0145.01994    |                                    | 1 |
|                          |                         | 1004761117271                          | 0.Hrs @Mns.     | Lines,<br>noviembre 89<br>2000       | AHRS 33 MINS  |                                    |   |
|                          |                         | NEEGAMATERIA                           | il tes, il Mes. |                                      | OHRIL O MINN. | miercoles,<br>novembre dii<br>2000 | 1 |
|                          |                         | ************************************** | Sten. 3 Mins.   |                                      | Illes 3 Mes.  | kines,<br>roxientine 53<br>2000    |   |
|                          |                         | 101.016123022.06                       | il Hrs. & Mina. |                                      | DHEL & MINS.  | Lnes,<br>sovientire 22             |   |

Fig. Pantalla tiempos por actividad

### 4.4.1.3. Detalle de actividad por plaza

La pantalla se incorporará en cuanto se tengan registros en las plazas

### 4.4.1.4. Detalle de actividad por plaza cap dif

La pantalla se incorporará en cuanto se tengan registros en las plazas

### 4.4.1.5. Tipo de asistente

| 14 4 12    | dei k H            | 100%        | 3                  | Busser 11   | Poulente Sel             | eccionar un ferm      | ato 🛓                             | Exportan | E | э           | *       |
|------------|--------------------|-------------|--------------------|-------------|--------------------------|-----------------------|-----------------------------------|----------|---|-------------|---------|
| Asiste     | ntes               |             |                    |             |                          |                       |                                   |          |   |             |         |
|            |                    |             |                    | Adulto Inea | Aplicador de<br>exámenes | Asesor<br>comunitario | Asesor<br>vinculado a<br>la plaza | CUSE     |   | Estudiantes | Profesi |
| NUEVO LEON | SAN PEDRO<br>GARZA | 1-19-023-02 | novicentre<br>2009 | 23          | 6                        | 1                     | 1                                 |          | 2 | 2           | :       |
|            | GARCIA             |             | octubro 2000       | .28         | 7                        | 1                     |                                   | 5        | ş | 3           | )       |

Fig. Pantalla tipo de asistente

### 4.4.1.6. Tipo de asistente cap dif

La pantalla se incorporará en cuanto se tengan registros en las plazas

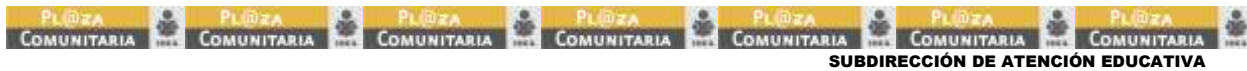

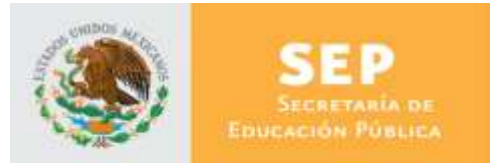

DIRECCIÓN DE ACREDITACIÓN Y SISTEMAS

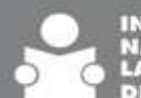

INSTITUTO NACIONAL PARA LA EDUCACIÓN DE LOS ADULTOS

# 4.4.1.7. Bitácora de usuario por plaza

| 14 4 1 1    | de 1  =  -  100% | 3                 | Bussar   Signievi          | = Seleccionar un for                  | mato 💽 E       | oportar 🗿 🎯 | ¥            |
|-------------|------------------|-------------------|----------------------------|---------------------------------------|----------------|-------------|--------------|
|             |                  |                   |                            |                                       |                |             |              |
| JDO PATERNO | APELLIDO MATERNO | INSTITUTO ESTATAL | COORDINACION               | PLAZA                                 | IP REGISTRADA  | IP LOGGEADA | INICIO ACTME |
| HSLAR       | \420UEZ          | POEBLA            | ZACATLAN                   | HERMENEDILDO DALEANA                  | 10.21.113.1    | 127 8:0 3   | 1.92 PM      |
| GARCIA      | ARIAG            | <b>OUAKAJUATO</b> | DUAMA,RJATO                | Marputa Cordo                         | 10.366.166.88  | 127 8.0 1   | 12-27 PM     |
| loomouez    | AFILAD           | NUEVO LEON        | SAM PEDRIO GARZA<br>GARCIA | CAPACITACIÓN PARA LA<br>VIDA (CM/IDA) |                | 127.0.0 1   | 12:40 PM     |
| ARSAG       | HERBERA          | NUEVO SEON        | SAM PEDRIG GARZA<br>GARCIA | CARACITACIÓN PARA LA<br>MOA(CAMO/A)   |                | 127 £ 0.3   | 1:07 PM      |
| LLANES      | BADILLO          | HUEVO LEON        | ELCOPEDO                   | CENTRO DIF FLORES<br>MADON            |                | 127 4:0.2   | 6-02 PM      |
| LALAZAR     | MANETH           | PUERLA            | TEC/MINCHALCO              | LOIE FINDS                            | 10.208.165.193 | 127 8-0 3   | 12:35 PM     |
| 88400       | MALADON          | PUERLA            | ZACATUM                    | TOUCHIKAUALIS IN<br>TLAMACHTUS        | 18-86.127.0    | 127.8.0 1   | 10:37 PM     |
| OONZALEZ    | VPLDEZ           | CHINUANUA         | MADERA                     | ejide el large                        | 10.20.69.3     | 127.0.0.7   | 4.42.444     |
| HERRERA     | WARDAIL          | QUANAJUATD        | TURIPLA                    | DELEGACIÓN CERANO                     | 10.20.142.1    | 127.0.0.7   | 2.15 PM      |
| SONZALEZ    | \$ARCHEZ         | TANALUPAS         | ODNEALEE                   | PRESIDENCIAMUNICIPAL                  | 10.108.189.129 | 128.3.9.22  | 11:10 AM     |
| JUANEZ      | MORA             | PUERLA            | CHOLULA.                   | sostia                                | 10.03.113.85   | 138.3.0.22  | 2.02 PM      |
| MCOD4RD     | CASTELAN         | PUEBLA            | HUAUCHINANGO               | benitu juareo ganza                   | 10.208.188.129 | 127.0.0 1   | 10:57 AM     |
| cens        | prueba           | NUEVO LEON        | ESCOSEDO                   | CENTRO DIF FLORES<br>MADON            |                | 127 8-0 1   | 10:32 /64    |
| dRAG00W     | CANTELAN         | PUEBLA            | HUNUCHININIOD              | banito juante ganvia                  | 10.208.188.129 | 127 8.0.3   | 0.43 PM      |
| MONTHE.     | 1.0 PEZ          | PUEBLA            | IZUCAR DENNOROS            | IELHUA FUNDADOR DE<br>EPATLAN         | 10.174.113.183 | 127 8.0 1   | 1 to PM      |
| TORNES      | LAZCAND          | PUEBLA            | TEHUACAN                   | PROFELANTONIO<br>BUANOVA              | 10.80.950.128  | 127.0.0.5   | 604 PM       |
| DONZALEZ    | LABCHER          | TANNULPAS         | 0.0NZALIEZ                 | PRESIDENCIAMUNICIPAL                  | 10.108.169.129 | d           | 10.30 464    |
|             | 10               |                   |                            |                                       |                | 1           | 2            |

Fig. Pantalla bitácora de usuario por plaza

### 4.4.1.8. Por nivel y módulo

La pantalla se incorporará en cuanto se tengan registros en las plazas

### 4.4.1.9. Por examen

La pantalla se incorporará en cuanto se tengan registros en las plazas

### 4.4.1.10. Por tipo de material

| 14 4 14              | 00 10 1 10           | Trees               |                      | morent i a                | damme Treas          | donar un rorma |
|----------------------|----------------------|---------------------|----------------------|---------------------------|----------------------|----------------|
| Tipo de l            | Material             |                     |                      |                           |                      |                |
| dominao, o           | ctubre 26            | 2008                |                      |                           |                      |                |
|                      |                      |                     |                      |                           |                      |                |
| Tipo de<br>Usuarin   | Tipo de<br>Actividad | Tipo de<br>Material | Institute<br>Estatal | Coordinación<br>de Zona   | Plaza<br>Comunitaria | No. Usuarios   |
| = Adubi Inna         | HUMINADA             |                     |                      |                           | 2-Min Batrenserov    |                |
|                      | EGuisns              |                     | ή.                   |                           |                      | 1.0            |
|                      |                      | E En Línea          |                      |                           |                      | 1.0            |
|                      |                      |                     | NUEVO LEON           | SAN PEORO GARZA<br>GARCIA | L19-023-02           | 1.0            |
| ≡ Protecionista<br>≣ |                      |                     |                      |                           |                      |                |
|                      | El Asesoría          |                     |                      | 1                         | 64                   | 1.0            |
|                      |                      | E Unimpwin          |                      |                           |                      | 1.0            |
|                      |                      |                     | NUEVO LEON           | SAN PEORO GARZA           | 1-19-023-02          | 1.0            |

Fig. Pantalla por tipo de material

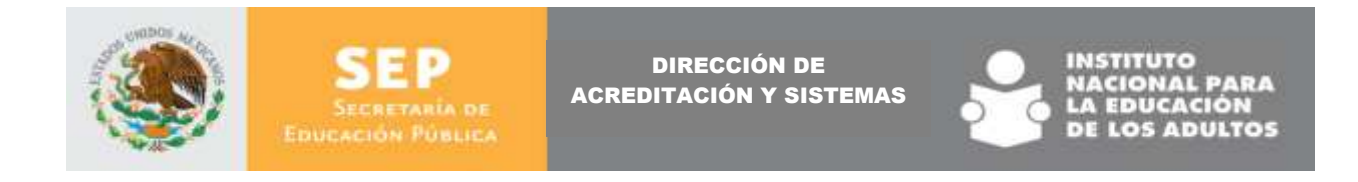

### **4.4.1.11. Personal actividad** La pantalla se incorporará en cuanto se tengan registros en las plazas

# 4.4.2. Consulta

Para ingresar al apartado de consulta se debe dar clic en el botón correspondiente.

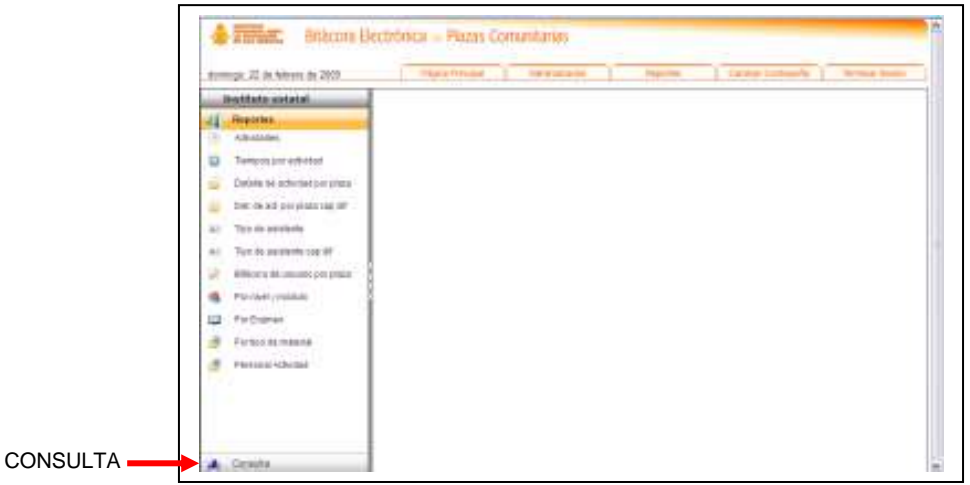

Fig. Pantalla ingreso a consulta

Aparece la siguiente ventana:

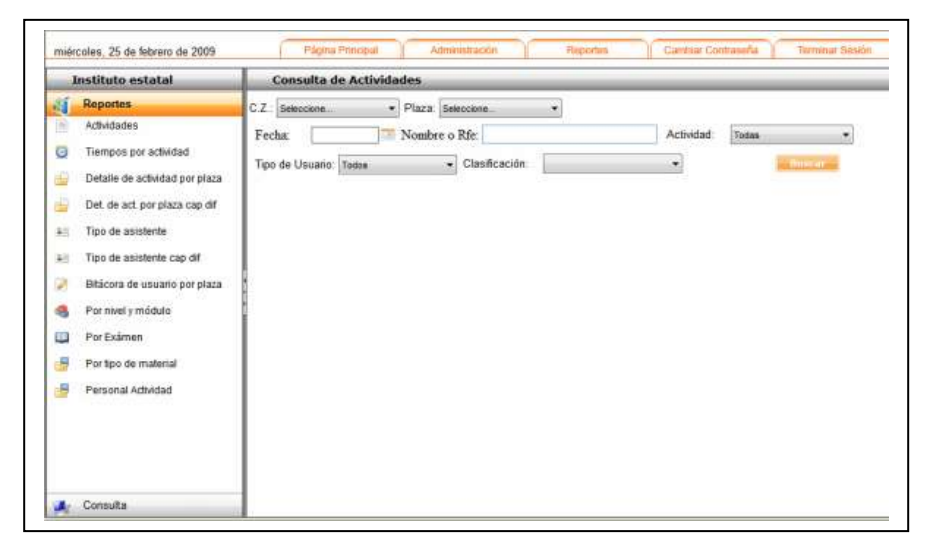

Fig. Pantalla consulta

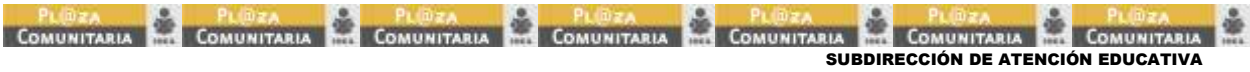

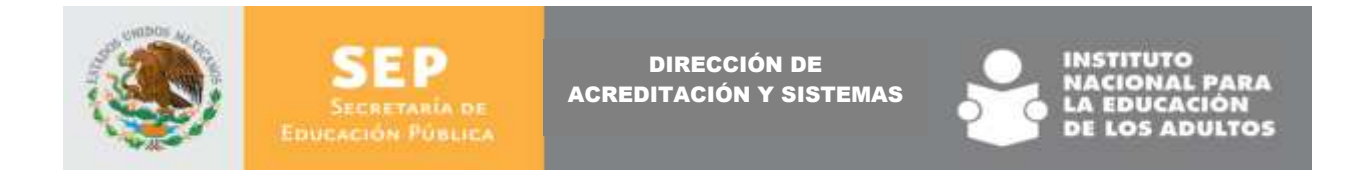

En esta ventana se puede realizar una consulta específica por Coordinación de Zona, Plaza Comunitaria, fecha. RFE, actividad, tipo de usuario y clasificación.

| Consulta de Actividad  | es                 |           |          |
|------------------------|--------------------|-----------|----------|
| C.Z Seleccione         | Plaza Seleccione • |           |          |
| Fecha:                 | Jombre o Rfe:      | Actividad | Todas 🔹  |
| Tipo de Usuario: Tadas | Clasificación      | •         | Trust at |

Fig. Pantalla datos para consulta

### 4.5. Cambiar contraseña

Otra de las acciones que es posible realizar por cualquier usuario es el cambio de contraseña, para realizar esta acción es necesario ubicar en la barra de comandos "Cambiar contraseña" y dar clic.

| erninge, 22 die tebeers die 2008 | Prigma Prevabili | Attentioon | Negative | Come Contractor ( | Terrier deserve |
|----------------------------------|------------------|------------|----------|-------------------|-----------------|
| Instituto estatal                |                  |            |          |                   |                 |
| Segurital                        |                  |            |          |                   |                 |
| C. months                        |                  |            |          |                   |                 |
|                                  |                  |            |          |                   |                 |
|                                  |                  |            |          |                   |                 |
|                                  |                  |            |          |                   |                 |

Fig. Pantalla ingreso cambiar contraseña

Se abrirá una pantalla donde se pide que se proporcione la nueva contraseña, teclear la nueva contraseña, para confirmar la acción se deberá dar clic sobre el botón "Insertar"

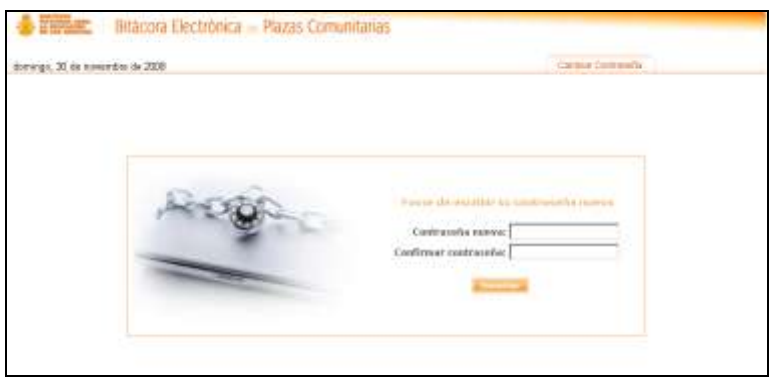

Fig. Pantalla cambio de contraseña

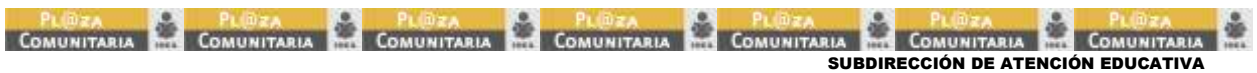

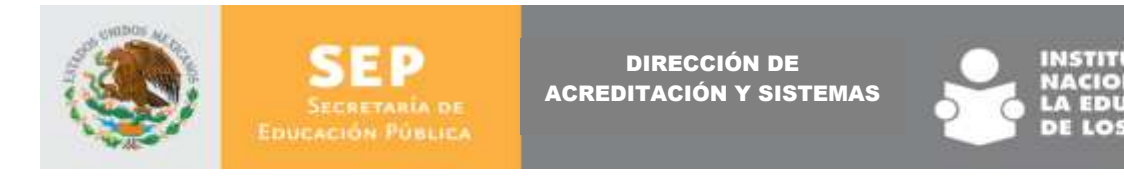

# 4.6. Terminar sesión

Con esta opción se cierra la sesión del usuario dentro de la aplicación, para ello da clic en la barra de comandos correspondiente.

| ferrings 22 de bitrers de 2008 | - Maria Manaa | ADDITION | (Colorador) | Carea Calcasta | Intera Seat |
|--------------------------------|---------------|----------|-------------|----------------|-------------|
| Seguridad                      |               |          |             |                |             |
| - iliuatea                     |               |          |             |                |             |
|                                |               |          |             |                |             |
|                                |               |          |             |                |             |
|                                |               |          |             |                |             |
|                                |               |          |             |                |             |
|                                |               |          |             |                |             |
|                                |               |          |             |                |             |

Fig. Pantalla terminar sesión

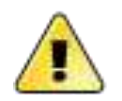

Es necesario cerrar la sesión siempre que se salga de la aplicación, de otra forma quedará abierta hasta que el sistema se actualice.

La aplicación regresará al inicio

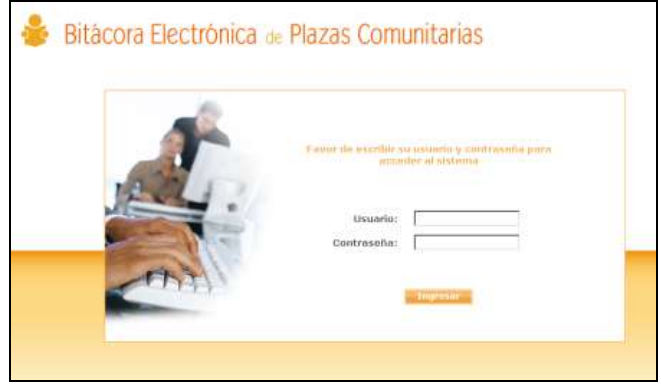

Fig. Pantalla inicio

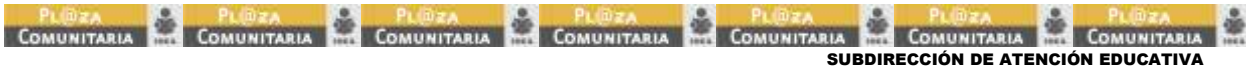